## Changing Your Password in TracDat

| Step 1:<br>Log in to TracDat (use Mozilla Firefox – do not<br>use Internet Explorer)<br>https://sanmateo.tracdat.com/tracdat/ .<br>Your user account is your full district e-mail<br>address.<br>If you can't remember your password, contact<br>Karen Wong or Lorraine DeMello. | Sus Moreo Coustr<br>Commenter Couster Dester<br>Commenter Couster Dester<br>Password<br>About Nuventive<br>Contact Us |
|----------------------------------------------------------------------------------------------------|----------------------------------------------------------------------------------------------------|
| Step 2:<br>From the upper right hand-corner pull- down<br>menu, choose "Change Password."                                                                                                    | ★ ★ ★ 	 B 	 B 	 B 	 B 	 B 	 B 	 B                                                                                     |
| Step 3:<br>Enter your current password, and then your<br>new password twice.<br>Then click on Save and Return.                                                                                                    | Current Password:<br>New Password:<br>Confirm Password:                                                               |

Last Updated on September 15, 2016